# OST, AZ.

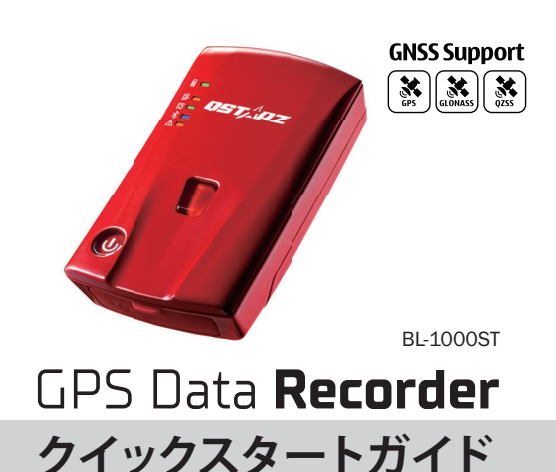

#### $\mathbf{O}^{-}$ 内容物

### 以下の内容物が全てあることを確認してください。

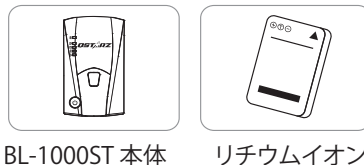

充電池

BL-1000ST 本体

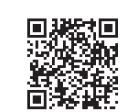

ソフトウェアをダウンロードします。 https://qws.qstarz.com/Product/1000ST/

QR コードをスキャンして、製品マニュアルと関連

DownloadIndex html

マイクロUSB

ケーブル

# バッテリーの取付け

- 1. バッテリーカバーリリースタブを押して、バックカ
- バーを取り外します。
- 2. バッテリーの接点端子方向を確認して、バッテリー
- を装着します。
- 3. バックカバーを置き、カチッと音がするまでカバー を閉じます。

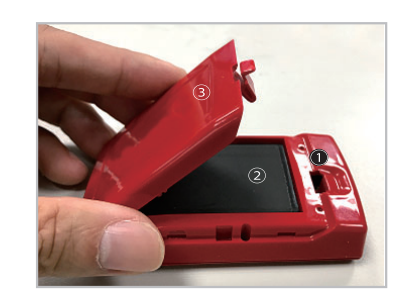

#### 03 BL-1000STの充電について

付属のマイクロUSBケーブルでパソコン経由、または壁の充電器 に接続して充電してください。 初回利用はBL-1000STをフル充電してください。

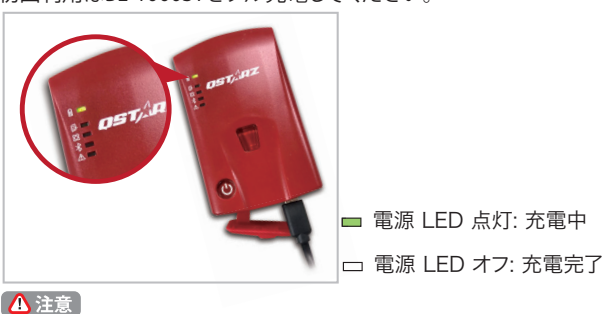

内容物と異なるタイプのバッテリーに交換すると爆発の危険が あります。使用済みの電池は、各自治体の指示に従って廃棄し てください。

# BL-1000ST 機能ボタン

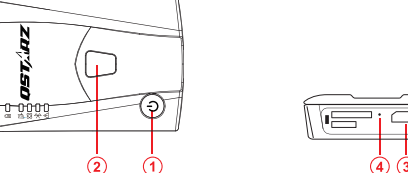

- 1 電源ボタン: 3秒間長押して電源オンとオフになります。(ON 単音1回OFF長音1回 単音1回)オンとオフを切り替えると、中央の3つのLEDが交互に点滅し ます。操作が完了するまでお待ちください。
- バッテリ- 残量表示: BL-1000ST 本体の LED ランプにてバッテリー残量 を表示します表示: LED 5 個点灯=満充電 LED 1 個点灯=バッテリー 残 20% (LED 1 個= 20% 単位で表示)。

### **2 POI ボタン:**

押すと記録したいポイントを記録します。Gセンサーを較正するには、1秒間 押し続けてください。

### **③ マイクロUSBポート:**

デバイスの充電/ダウンロード/ファームウェアの更新。

### **④** リセットボタン:

デバイスを強制シャットダウンします。(ゴムカバーの内側)

#### 05 LED 状態表示

| LED 記号   | LED 色 | 状態           | 説明                                                                       |
|----------|-------|--------------|--------------------------------------------------------------------------|
|          | オレンジ  | 点滅           | バッテリー残量低下                                                                |
|          | グリーン  | 点灯           | 充電中                                                                      |
| 電源       | 消灯    | -            | 1 . フ ル 充 電 済<br>2. デバイスの電源オフまたはスリープモード                                  |
| HU-      | オレンジ  | 点滅3回         | POIボタンを押すと、現在GPS位置を記録します                                                 |
|          | オレンジ  | 2 秒に<br>1回点滅 | メモリー残量低下(メモリー残量20%以下/メモリ内<br>のファイルが21,000を超える(7000レコード)、メモ<br>リ不足を意味します) |
|          | オレンジ  | 点灯           | メモリー残量無し又はSDカードエラー/メモリ内<br>のファイルが21,600以上の(7,200レコード)、メ<br>モリー杯を意味します    |
|          | 消灯    | -            | 1.メモリー容量有り 2.GPSと衛星が未接続                                                  |
| Ø        | グリーン  | 点灯           | GPS測位完了、ロギングを開始                                                          |
| GPS      | 消灯    | -            | 1. GPSと衛星が未接続 2. メモリー残量無し                                                |
| *        | ブルー   | 点滅           | 接続するデバイスの検索中                                                             |
| ブルートゥース  | ブルー   | 点灯           | ブルートゥース接続                                                                |
| <u> </u> | オレンジ  | 点灯           | 1.GPSと衛星が未接続 2.メモリー残量無し                                                  |
|          | オレンジ  | 点滅           | デバイスがスリープモード                                                             |
|          | 消灯    | -            | 1.GPS 測位完了 2. デバイスの電源オフ状態                                                |

#### 06 ビープ提示

\*ビープ音は、ソフトウェア - > GPS設定からオフにすること ができます。

| 状態                                      | ビープコード                            | 説明                                                                                                    |
|-----------------------------------------|-----------------------------------|----------------------------------------------------------------------------------------------------|
| 電源オン                                    | 短音1回                              | 電源をオンにした際にビープ<br>短音1回                                                                                                    |
| 電源オフ                                    | 長音1回、短音1回                         | 電源をオフにした際にビープ<br>長音1回短音1回                                                                                                    |
| GPS 測位                                  | 短音2回                              | GPSの測位完了した際にビ<br>ープ短音2回                                                                                                    |
|                                         |                                   |                                                                                                    |
| POI ボタン                                 | 短音3回                              | POIボタンを位置記録<br>した際にビープ短音3回                                                                                                    |
| POI ボタン<br>メモリいっぱい                      | 短音3回<br>三長聲                       | POI ボタンを位置記録<br>した際にビープ短音3回<br>メモリカードの容量がいっぱ<br>いになった際に長音3回                                                                              |
| POI ボタン<br>メモリいっぱい<br>スリープモード           | 短音3回<br>三長聲<br>長音1回、短音1回          | POI ボタンを位置記録<br>した際にビーブ短音 3 回<br>メモリカードの容量がいっぱ<br>いになった際に長音3回<br>デバイスがスロープモードに<br>入る際に長音1回、短音1回                                          |
| POI ボタン<br>メモリいっぱい<br>スリープモード<br>メモリエラー | 短音3回<br>三長聲<br>長音1回、短音1回<br>長音続ける | POI ボタンを位置記録<br>した際にビーブ短音 3 回<br>メモリカードの容量がいつぱ<br>いになった際に長音3回<br>デバイスがスロープモードに<br>入る際に長音1回、短音1回<br>メモリのマイクロSD カードがエラ<br>ーか未挿入の際に連続の長音が響く |

#### 07 衛星信号の取得

・電源ボタンを押して BL-1000ST の電源を入れます。

・GPS 信号を取得するには、デバイスを室外で空の開けた 場所に置きます。

・GPS 信号の取得には数分かかることがあります。GPS 衛星 に接続されていると、GPS LED がグリーン色に点滅します。 データのロギングを開始すると、GPS LED はグリーン色に 点灯します。

### 09 DataViewer ソフトウェアのインストール

BL-1000ST の電源を切ってコンピュータと接続し、マイコ ンピュータの BL-1000ST のルートディレクトリを参照して ください。

"Download Index BL-1000ST.html"ファイルを探し、イン ターネット接続でそれをクリックしてください。ダウンロー ドWebページがポップアップし、リンクをクリックして画面 上の手順に従って DataViewer ソフトウェアをインストー ルし、関連情報を読んでください。

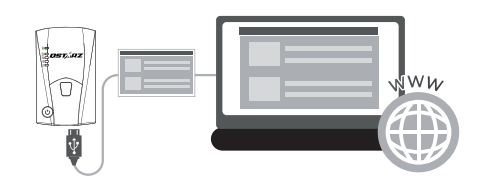

\* DataViewerトラックデータ管理ソフトウェアは、PC Windows OS 専用です。

#### 10 使用手順

1. 初めて使用する際にバッテリーを完全充電してください。 完全に充電されたバッテリーは、連続稼ぎ時間(最適 条件の下で)最大25時間、稼動することができます。

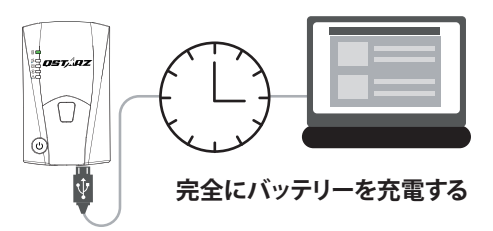

#### ファームウェアのアップデート 08

①デバイスの使用前にセットアップする必要があります。PC のソフトウェア にてタイムゾーン、記録開始時間、Gセンサーとブザーなどの設定ができ ます。

② Qstarz ウェブサイト<u>http://www.qstarz.com/ippage/JPdownload.html</u> からファームウェアをダウンロードして解凍します。ブートローダーを更 新する必要がある場合は、最新のブートローダーファイルもダウンロード してください。

③ BL-1000STの電源を切り、マイクロUSBケーブルを介してコンピューターに接 続します。

④ファームウェアファイル"FW.qst"とのブートローダーファイル"BL.qst"を BL-1000ST Micro SDカードのルートディレクトリにコピーします。

⑤コピー後、Windowsオペレーティングシステムで「ハードウェアの安全な取り外し とメディアの取り出し(QSTARZ BL-1000ST)]を選択してください。

⑥ マイクロUSBケーブルを抜くと、ファームウェアのアップ デートが自動的に開始 されます。更新プロセス中に LED が交互に点灯します。

⑦ファームウェアの更新が完了すると、デバイスは自動的にオフになります。 更新 プロセス中にシャットダウンしたり、電源を切ったりしないでください。

#### 🚹 注意

ファームウェアの更新プロセスが失敗したら、デバイスが利用できなくなるの で更新する前に、下記状態を再度確認ください-バッテリーの電池状態-50% を超える容量を確保してください。-電池カバーをしっかり装着するように

# 2. 衛星信号を取得する、旅を記録するために

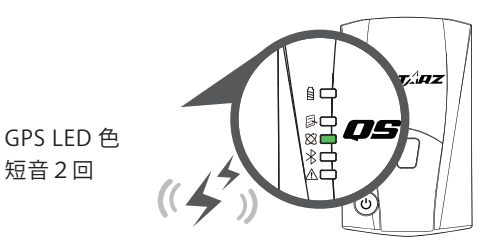

BL-1000ST は、屋外環境で使用する必要がある GPS モジュ ールに内蔵されています。BL-1000ST の電源を入れて、衛 星の位置を取得し始めます。GPS が測位されると、GPS LED が緑色に点灯し、BL-1000ST を使用して移動経路を記録し たり、処理されたデバイスで Bluetooth レシーバーとしてナ ビゲートしたりできます。

3. BL-1000STとPCを接続する

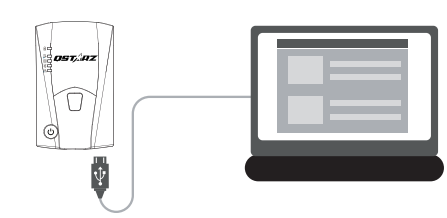

パソコンの電源を切ってBL-1000STとMicro USB ケーブルで接続してください。

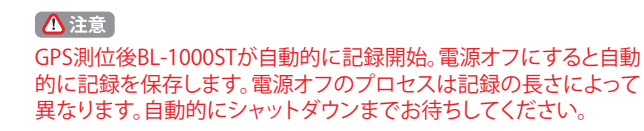

# 4. DataViewer ソフトウェアを起動します

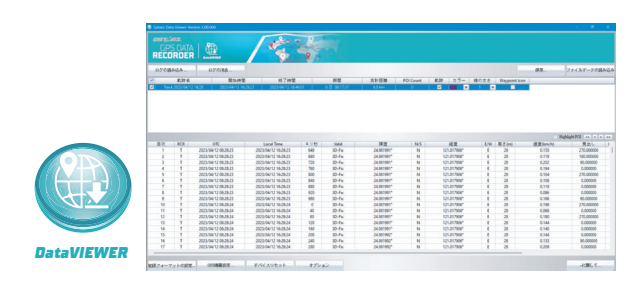

DataViewer™は、さまざまなアプリケーションのデータを 管理するための Trip Raw Data PC ソフトウェアです。記録 された航跡データを簡単に閲覧・閲覧でき、 GPX/NMEA/KML/CSV/BINファイルに航跡記録を出力でき ます。GPS デバイスの構成、データの消去、またはデバイス のリセットをサポートします。

# Bluetooth互換性

- ・BL-1000ST は、ほとんどのiOSおよび Android ハンドヘル ドデバイスと互換性があります。
- ・ハードウェアの製造メーカーにより、すべての Android デ バイスとの互換性が確認されていません。
- Qstarz BLE GPS View アプリでハンドヘルドデバイスと接 続のを例として。

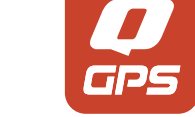

イスを自動的に検索します。

- Androidスマートフォン: Bluetoothのペアリングが

完了しました。Ostarz BLE GPS View APPは新しい

BL-1000ST デバイスをリストに追加します。

1. BL-1000ST の電源を入れます。

Ċ

2. スマートフォンの Bluetooth 機能をオンにします。

- Bluetooth:オン>使用可能なデバイスを検索>

BL-1000ST - デバイスを選択してペア設定する

- Androidスマートフォン>ワイヤレスとネットワーク>

- iPhoneの設定>一般> Bluetooth>オン

OSTAZ

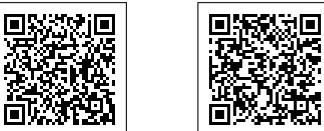

4. BL-1000ST のデバイスIDが見つかったらオレンジ色で表 示されます。接続するデバイス ID を選択し、iPhoneの Bluetooth アイコンを押すか、Android phone のスライ ドをオンにして接続します。

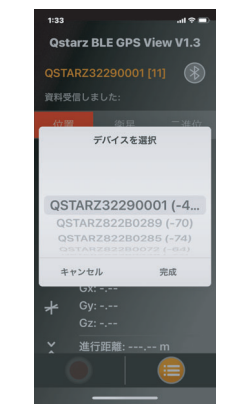

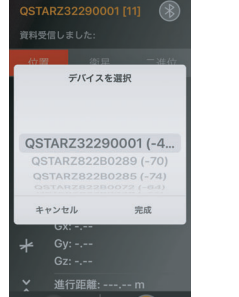

5. APP では、BL-1000ST のデバイスIDが緑色に変わり、デ バイスの青色 LED が点灯して点灯しまこれは、Bluetooth 接続が完了し、すぐに使用できす。ることを意味します。

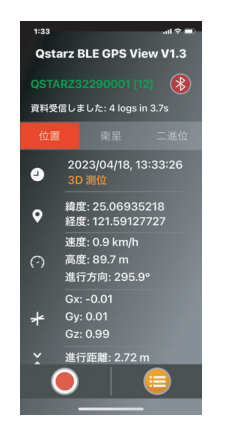

# 製品スペック

- ・高感度 GNSS チップと3 軸加速度センサーを採用
- •Bluetooth 4.0 BLE 対応デバイス
- ・1Hz 記録頻度(デフォルトは5秒ごとに1ウェイポイントを 記録するように設定されています)
- ・興味の位置ポイントを記録する POI ボタン
- ・デバイスの状態を表示する5つの LED 表示
- ・USB リムーバブルディスクとしても認識されたデバイス
- ・電源: 充電式リチウムイオン電池、25時間動作(標準使) 用)
- •温度: 動作 -10~60℃ / 充電 0~45℃ / 保存 -20~60℃

#### 13 產品照顧

- 長時間使用しない場合は、電池を取り出して涼しい場所に 保管してください。
- -10℃~60℃の温度で使用しないと、電池の充電能力が低 下します。
- ・熱や高温の環境から遠ざけてください。また、内部のバッテ リが過熱したり、爆発したり、燃焼したりするのを防ぐために 、デバイスを145℃/60℃以上の温度環境での使用はご遠 慮ください。
- ・自分でデバイスを分解しないでください。保証を無効にす る可能性があります。
- マイクロ SD カードエラー:このエラーが発生した場合、マ イクロ SD カードリーダーを取り、マイクロ SD カードを差し 込んでください。「SD Card Formatter v5.0」ツールを使用し て、FAT32形式のクイックフォーマットを実行します。

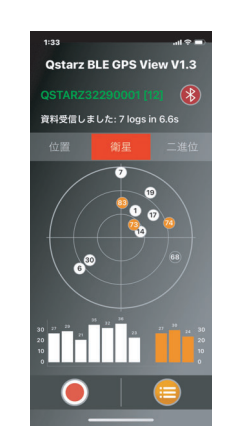

\* App StoreまたはGoogle PlayでQstarz BLE GPS View APPをダウ ンロードする。

Ostarz BLE **GPS** View

iOS version Android version

3. スマートフォンで Ostarz BLE GPS Viewを起動します。 6. GNSS ステータス情報の表示、GNSS データの記録、GPS レコードの保存、または CSV ファイルへのエクスポートを - iPhone: Ostarz BLE GPS View APPは新しいBLEデバ 開始します。